## Setting Notifications in myRCS (for parents)

- 1. Log in to myRCS (http://myrcs.rochester.kl2.mi.us) using your district provided username and password.
  - A. Click on the Student Information tab.
  - B. Select the child for whom you would like to receive notifications.
  - C. Click on the Notifications link.
  - D. Select the notifications you would like to receive.
  - E. Click Save Data to send your requests to the district.

|                  | Child                                                                                                    |                                       |
|------------------|----------------------------------------------------------------------------------------------------|---------------------------------------|
|                  | Nickname: ROCHESTER HIGH SCHOOL   Nickname: Homeroom #: B111   Grade: 12 Homeroom Teacher: POREMBIAK   Student#: Counselor: Locker:   Gender: M Lunch Balance: \$20.80   Home Phone #: BUS INFO   Birthdate: Age:16                    | subsetire Community sedands           |
| A<br>W<br>N<br>P | Attendance Report Cards & Interims Transcript Schedule & Assignments Emergency Ca<br>Waiver Immunizations Messages Notifications<br>NOTIFICATIONS<br>Please check the boxes below to receive emails pertaining to the following items: | Print                                 |
| ſſ               | Grade Update (Secondary Only)<br>Check this box if you would like to receive a weekly email each Thursday of your student's current con                                                                                                | urse grades.                          |
| {                | Check this box if you would like to receive a weekly email each Tuesday when your student has a low                                                                                                    | w current course grade (C- or lower). |
|                  | Check this box if you would like to receive a weekly email when your student's lunch balance has dro                                                                                                    | opped below \$3.00. Emails are sent   |

Please note: Notifications are sent out according to the following schedule:

- Grade Updates Every Thursday
- Low Grades Every Tuesday, only if your child has a course grade of C- or lower
- Low Lunch Balance Every Monday and Wednesday only when your child's lunch balance falls below \$3.00